# Leitfaden zur Fehlerbehebung - CSPC-Installation und -Erfassung

### Voraussetzung und Empfehlung

- Konfigurieren von DNS/PROXY und adminshell ist aktiv und wird ausgeführt
- Melden Sie sich als Collector-Anmeldung bei der Collector-Appliance an.
- Umschalten auf Root mit su Befehl
- Führen Sie den Befehl als root "service adminshell status" aus.
- Bestätigen Sie <u>hier</u>, dass Ihre CCO-ID zum Herunterladen von verschlüsselter Software aktiviert wurde.

## Offene Probleme.

Befolgen Sie die Empfehlungen für ein erfolgreiches Upgrade.

- Installieren Sie nicht mehrmals denselben Patch, um die Collector-Software zu beschädigen, und lassen Sie die Appliance in einen Inkonsistenzzustand.
- Installieren Sie keine ältere Version des Patches manuell. Das Zurücksetzen auf vorherige Versionen wird nicht unterstützt.
- Führen Sie nicht gleichzeitig die Installation mehrerer Patches aus.
- Vergewissern Sie sich, dass vor dem getriggerten Upgrade keine Paketinstallation stattfindet.
   Führen Sie den folgenden Befehl aus, der anzeigt, dass eine beliebige Paketinstallation ausgeführt wird oder nicht.

```
Ohne:- su admin von root und run
anzeigen
Anwendung "admin#"
Versionsnummer: sp-x.x.x-x-x-lnx64
Status: Angewandte Startzeit: xxxxxxx
Endzeit: xxxxxxxx
Versionsnummer: sp-x.x.x-x-x-lnx64
Status: Angewandte Startzeit: xxxxxxx
Endzeit: xxxxxxxx
```

• Installieren Sie kein Patch, wenn adminshell nicht verfügbar ist.

# Problemumgehung bei bekannten Problemen

# Download fehlgeschlagen

Der Download schlägt möglicherweise aus vielen Gründen fehl, um den Fehler zu vermeiden. Stellen Sie sicher, dass die folgenden Konfigurationen vor dem Upgrade konfiguriert sind:

 DNS/PROXY muss konfiguriert werden, wenn Sie ein Upgrade über LCM durchführen möchten. Vergewissern Sie sich, dass eine dieser Optionen vor dem Upgrade konfiguriert werden muss.

- Bestätigen Sie <u>hier</u>, dass Ihre CCO-ID zum Herunterladen von verschlüsselter Software aktiviert wurde.
- Stellen Sie sicher, dass Sie die richtige CCOID und das richtige Kennwort verwenden.
- Kennwort im LCM aktualisieren, nachdem das CCOID-Kennwort geändert wurde.

### Fehler anwenden

Apply kann aus verschiedenen Gründen fehlschlagen. Nach der Anmeldung bei admin führen Sie den Befehl show apply aus, um zu überprüfen, warum die Anwendung fehlschlug.

```
Beispiel:- Zutreffendes anzeigen:
Versionsnummer: sp-x.x.x-x-x-lnx64
Status: Anwendung fehlgeschlagen
Startzeit: xxxxxxx
Endzeit: xxxxxxx
Grund: Paketdatei "xxx-x.x.x-x-lnx64.zip" nicht im erwarteten Format
```

#### Anwendung fehlgeschlagen, weil Paketdatei nicht im erwarteten Format vorliegt

In einem solchen Szenario aufgrund von Netzwerkproblemen ist heruntergeladenes Paket manchmal beschädigt.

- Führen Sie folgende Befehle aus, indem Sie Root-Anmeldeinformationen verwenden.
  - 1. Melden Sie sich als Collector-Anmeldung bei der Collector-Appliance an.
  - 2. Wechseln Sie mit su Befehl zum Root Laden Sie die Datei clearImlicitPatch.sh von <u>hier herunter</u>
  - 3. Führen Sie das Skript wie folgt aus:

./clearImproperPatch.sh

Beispiel: ./clearImproperPatch.sh sp-30.0.3-0-0-lnx64

4. Führen Sie den Befehl su admin aus, und starten Sie das Upgrade erneut.

#### Anwendung aus einem anderen Grund fehlgeschlagen

Sammeln Sie unten stehende Informationen und teilen Sie sie mit dem Collector Support Team .

- 1. Melden Sie sich als Collector-Anmeldung bei der Collector-Appliance an.
- 2. Wechseln Sie mit su Befehl zum Root
- $3. \ Sammeln / {\tt Auswählen / LCM / Protokoll / Installation } und \ / {\tt Opt / LCM / Login / Anwenden Protokolle} \\$
- 4. Bereitstellung von Informationen zur DNS- und Proxy-Konfiguration

### Fehler der Webbenutzeroberfläche aktualisieren

Einige Zeit wurde festgestellt, dass Sie aufgrund von Cache-Problemen mit diesem Problem konfrontiert werden. Führen Sie die folgenden Schritte aus, um dieses Problem zu beheben:

- 1. Es wird empfohlen, den Cache vor der Anmeldung bei der CSPC WEBUI zu löschen.
- 2. Melden Sie sich als Collector-Anmeldung bei der Collector-Appliance an.
- 3. Wechseln Sie mit dem Befehl su zu root
- 4. Führen Sie den Befehl service adminshell restart aus, um adminshell neu zu starten

5. Anmeldung bei der CSPC-GUI versuchen

# Änderungen herunterladen

Aufgrund von Netzwerkproblemen wird das Herunterladen von Paketen einige Zeit lang abgebrochen. Um dieses Problem zu beheben, gehen Sie wie folgt vor:

- 1. Melden Sie sich als Collector-Anmeldung bei der Collector-Appliance an.
- 2. Wechseln Sie mit su Befehl zum Root
- 3. Führen Sie den Befehl vi /opt/LCM/log/install aus.
- 4. Überprüfen Sie die aktuelle Download-Geschwindigkeit, wenn sie 0 Kbit/s Geschwindigkeit ist, dann führen Sie nur unten Befehle aus.

```
ex:- 62 551M 62 342M 0 544k 0:17:18 0:10:44 0:06:34 0k
62 551M 62 342M 0 0 544k 0:17:18 0:10:45 0:06:33 0k
```

- 1. Melden Sie sich als Collector-Anmeldung bei der Collector-Appliance an.
- 2. Wechseln Sie mit  ${\scriptstyle {\tt su}}$  Befehl zum Root
- 3. Führen Sie den folgenden Kommentar aus, um zu überprüfen, ob der Download-Prozess ausgeführt wird.

```
Beispiel:- #ps -aef | grep download
```

- 4. Wenn der obige Befehl eine Ausgabe gibt, wird der Download-Prozess auf andere Weise ausgeführt, und der Vorgang wird beendet.
- 5. Wenn ein Download-Prozess ausgeführt wird, beenden Sie diesen Prozess mit dem folgenden Befehl.

Kill -9 <PID> von oben

- $6. \; Befehl \; \texttt{cd /opt/LCM/tmp/ ausführen}$
- 7. Führen Sie den Befehl  ${\tt rm}$  -rf  ${\tt <Patch-Datei}$  aus, um den Patch zu löschen.
- 8. Laden Sie das <code>updateDBScript.sh-Formular hier herunter</code>
- 9. Führen Sie das Skript wie folgt aus:

./updateDBScript.sh

10. Melden Sie sich bei der CSPC-GUI an, und gehen Sie zu Software-Updates und Trigger-Upgrade

# Änderungen bei laufendem Betrieb

**Hinweis**: Manchmal kann das LCM-Upgrade für einen Tag fortgesetzt werden. Während des LCM-Upgrades wird **Apply-in-progress** angezeigt. Es wird dringend empfohlen, den folgenden Befehl auszuführen, wenn der Prozess länger als einen Tag aufgehängt wird.

- 1. Melden Sie sich als Collector-Anmeldung bei der Collector-Appliance an.
- 2. Wechseln Sie mit dem  ${\tt Befehl}$   ${\tt su}$  zu root
- 3. Führen Sie den folgenden Empfehlungsbefehl aus, um zu prüfen, ob der Anwendungsprozess ausgeführt wird.

Beispiel:- #ps -aef | grep anwendbar

4. Wenn ein Anwendungsprozess ausgeführt wird, beenden Sie diesen Prozess mit dem folgenden Befehl.

Kill -9 <PID> aus obiger Ausgabe

- 5. Rufen Sie updateDBScript.sh von hier ab, und führen Sie es als root aus
- 6. Melden Sie sich bei der CSPC-Benutzeroberfläche an, und gehen Sie zu Software-Updates und Trigger-Upgrade.

### Seite "Software Updates" nur Spins laden

Die Benutzeroberfläche der Software-Updates dreht sich nach dem Start des Upgrades von der Benutzeroberfläche mit der Meldung **Laden** auf 2.8/2.8.0.1. Der von CSPC Version 2.8/2.8.01 ausgelöste Upgrade-Auftrag kann als Casuser-Prozess ausgelöst werden. Wenn der Download aus irgendeinem Grund in diesem Szenario fehlschlägt, das mit folgenden Logins /opt/LCM/logs/install Datei identifiziert werden kann und zusammen mit diesem sh download Befehl der Status als Download angezeigt wird.

```
"jeos-30.1.0-1-lnx64.zip =======
[16. November 2018 09:30:36 EST] Download-Vorgang starten
jeos-30.1.0-1-lnx64.zip +++++++
```

ASD-DOWNLOAD: Abrufen von Dateidetails vom Server

ASD-DOWNLOAD: Prüfsummenfehler. Die heruntergeladene Datei ist beschädigt. (5cbfed16c7e93db9a6c829cd7a825723, 6f7907d0fbaa6f860aa32a1642155d50)"

Die Datenbank wird nicht mit dem Fehlerstatus aktualisiert, und die Benutzeroberfläche für Software-Updates wird mit der Meldung "Laden" (Laden) angezeigt.

So beheben Sie das Problem mit der rotierenden Meldung:

- 1. Melden Sie sich als Collector-Anmeldung bei der Collector-Appliance an.
- 2. Wechseln Sie mit dem Befehl su zum Root.
- 3. Laden Sie die Datei casuserDownload\_Failed.zip hier ein.
- 4. Dekomprimieren Sie casuserDownload\_Failed.zip, und führen Sie die CD in den Ordner casuserDownload\_Failed aus.
- 5. Führen Sie install.sh als root aus.
- 6. Melden Sie sich bei der CSPC-Benutzeroberfläche an, gehen Sie zu Software-Updates, und starten Sie das Upgrade erneut.

### Referenzen

Weitere Informationen und Installationsdetails für Collector finden Sie in den nachfolgenden Dokumenten.

- Installations- und Upgrade-Anleitungen
- <u>Versionshinweise</u>